# **Table of Contents**

| Introduction |                       | 0   |
|--------------|-----------------------|-----|
| はし           | じめに                   | 1   |
| Rul          | by on Rails入門         | 2   |
|              | 環境構築                  | 2.1 |
|              | Ruby on Rails基礎       | 2.2 |
| アフ           | プリケーション開発 1           | 3   |
|              | 基本的なモデルの実装            | 3.1 |
|              | 画像アップロード(CarrierWave) | 3.2 |
|              | デザインの適用(Bootstrapの導入) | 3.3 |
| アフ           | プリケーション開発 2           | 4   |
|              | Twitter Developer登録   | 4.1 |
|              | 認証機能(Devise/Twitter)  | 4.2 |
| アプリケーション開発 3 |                       | 5   |
|              | ユーザー情報の表示             | 5.1 |
|              | 認証機能(Devise/Facebook) | 5.2 |
|              | UserとPhotoの関連付け       | 5.3 |
|              | ログインチェック              | 5.4 |
|              | コメント機能                | 5.5 |
|              | 課題                    | 5.6 |
| 総合           | 合課題                   | 6   |
|              |                       |     |

# **Rails Training**

- https://github.com/sadah/rails-training
- https://sadah.github.io/rails-training/
- https://sadah.github.io/rails-training/book.pdf

# Install

install

npm instal

#### for pdf / ebook

brew install Caskroom/cask/calibre

# Usage

npm start # http://localhost:4000

# Build

npm run build

## Tests

npm test

Introduction

# Acknowledgment

I used these documents as reference. I would like to express my gratitude to these documents.

- Ruby on Rails チュートリアル:実例を使って Rails を学ぼう
- Rails Girls Japanese
- Railsドキュメント

# はじめに

### **Rails Training**

- https://github.com/sadah/rails-training
- https://sadah.github.io/rails-training/
- https://sadah.github.io/rails-training/book.pdf

# Ruby on Rails入門

- 環境構築
- Ruby on Rails基礎

# Ruby on Rails 環境構築

この手順は OS X 10.8, 10.9, 10.10 を対象としています。

# Xcode インストール

App Store から Xcode をインストールする。一度 Xcode を起動し、ライセンス使用許諾契約に同意する。

## Command line tools インストール

Command line tools をインストールする。

xcode-select --install

# Homebrew インストール

Homebrew をインストールする。

ruby -e "\$(curl -fsSL https://raw.githubusercontent.com/Homebrew

# rbenv インストール

rbenv をインストールする。

brew update brew install rbenv rbenv-gem-rehash ruby-build bash を利用している場合、以下のコマンドで環境変数を設定する。zshな どの場合、適宜書き換えて実行する。

echo 'eval "\$(rbenv init -)"' >> ~/.bash\_profile
echo 'export PATH="\$HOME/.rbenv/shims:\$PATH"' >> ~/.bash\_profile
source ~/.bash\_profile

### Ruby インストール

Rubyをインストールする

rbenv install 2.2.3

デフォルトのRubyバージョンを指定する。

rbenv global 2.2.3

### Ruby on Rails インストール

Ruby on Rails をインストールする。

gem install rails --no-ri --no-rdoc

## 確認

以下のコマンドが正しく実行できれば、Railsのインストールは正しくでき ています。

rails new sample-project

# その他

Windows環境はサポート対象外ですが、RailsInstaller が便利だと思います。

• https://s3.amazonaws.com/railsinstaller/Windows/railsinstaller-3.1.0.exe

# Ruby on Rails 基礎

## Railsアプリケーションの作成

Railsアプリケーションを作成します。

rails new first-app

Railsアプリケーションは以下のような構成になっています。

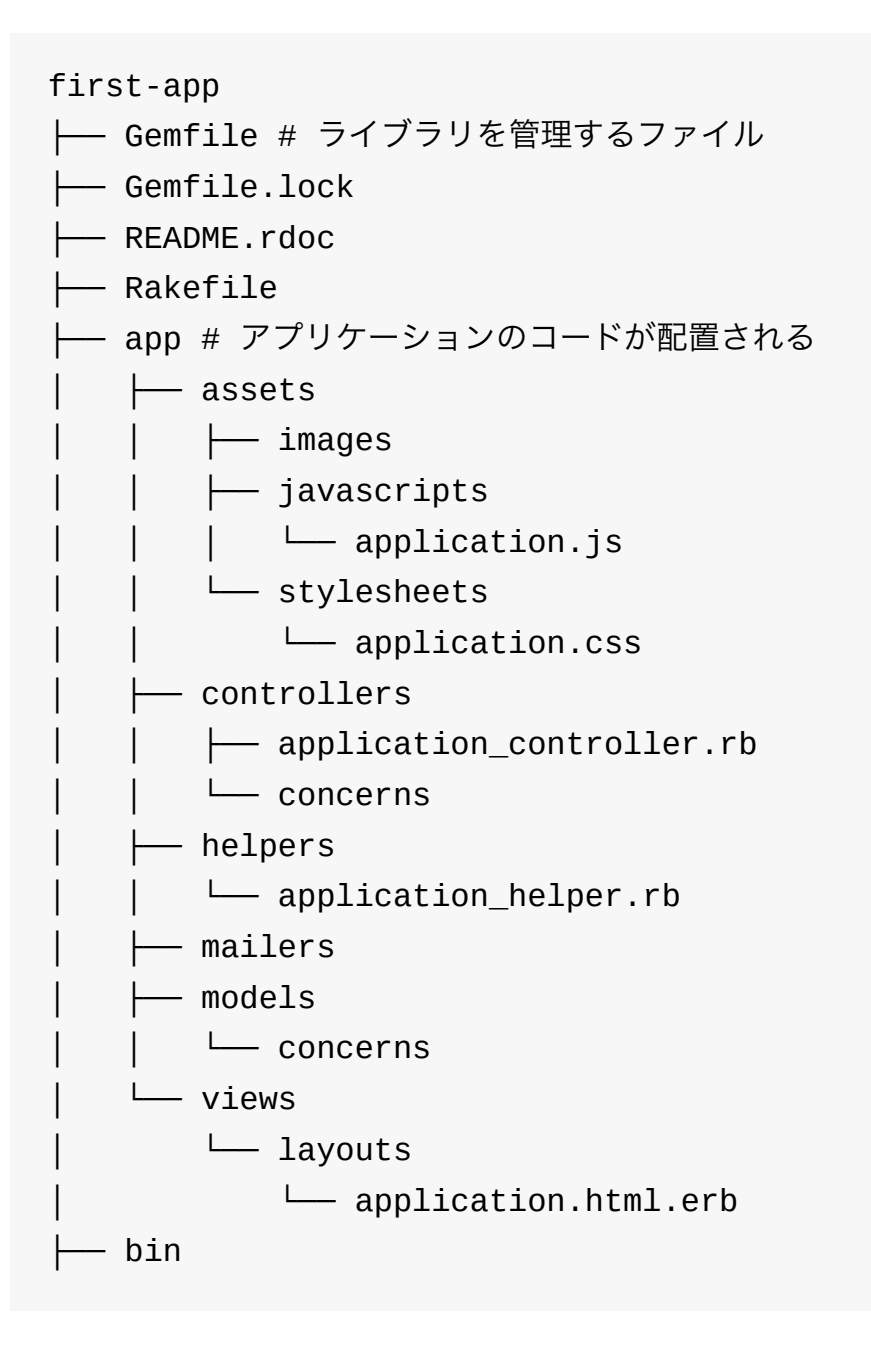

| └── spring                            |
|---------------------------------------|
| ┝━ config # アプリケーションの設定ファイル           |
| │                                     |
| │                                     |
| │                                     |
| │                                     |
| — environments                        |
| │  │  │                               |
| │  │  ├── production.rb               |
| └── test.rb                           |
|                                       |
| │ │                                   |
| │  │  │  ├── backtrace_silencers.rb   |
| │  │  ├── cookies_serializer.rb       |
| │ │                                   |
| │  │  │  ├──  inflections.rb          |
| │  │  │  │  │  │  │  │  mime_types.rb |
| │  │  │  ├── session_store.rb         |
| │ │ └── wrap_parameters.rb            |
| │                                     |
| └── en.yml                            |
|                                       |
| └── secrets.yml                       |
| ├── config.ru                         |
| ├── db                                |
| ∣ └── seeds.rb                        |
| ├── lib                               |
|                                       |
| ∣ └── tasks                           |
| ├── log                               |
| ┝── public # 静的なファイル                  |
|                                       |
|                                       |
|                                       |

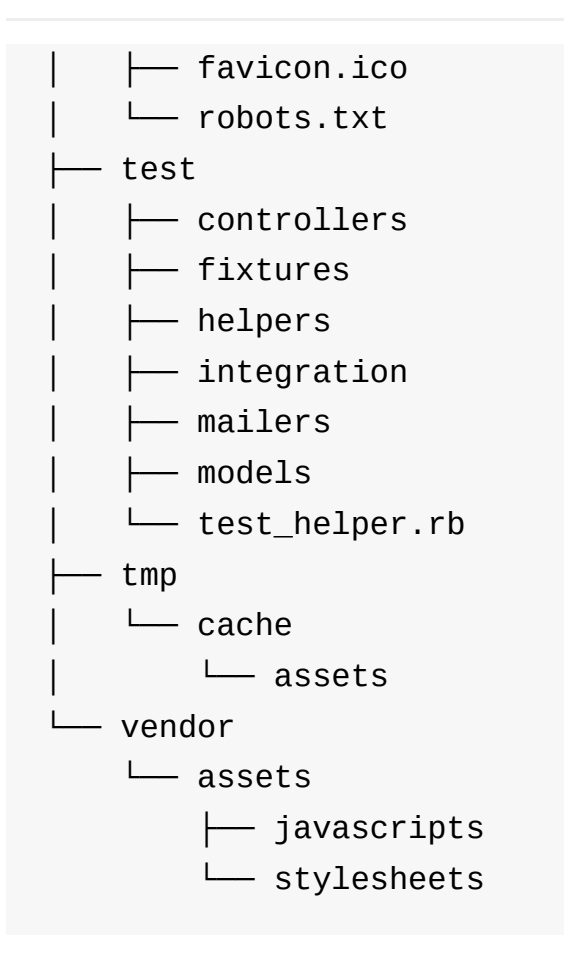

Railsアプリケーションを起動します。

cd first-app rails server

ここからさきでは、first-appのディレクトリをRAILS\_ROOTと呼びます。

### scaffoldによるコードの自動生成

Railsではさまざまなコードを自動生成できます。scaffoldでアプリケー ションの雛形を作ります。 scaffoldは一覧、詳細、追加、削除、変更の コードを自動生成します。

ここでは **bookmark** を管理する機能を作ります。RAILS\_\_ROOTで以下の コメンドを実行します。 rails generate scaffold bookmark title:string description:text  $\boldsymbol{\iota}$ 

DBを更新して、アプリケーションを起動します。RAILS\_ROOTで以下の コメンドを実行します。

bin/rake db:migrate
rails server

http://localhost:3000/bookmarksで動作確認ができます。

データの追加、削除、変更などを行ってみましょう。

## scaffoldで生成されるファイル

scaffoldで生成されたファイルを確認していきます。scaffoldではこのよう な実行結果が出力されます。

| % | rails gener | ate scaffold bookmark title:string description:text          |
|---|-------------|--------------------------------------------------------------|
|   | invoke      | active_record                                                |
|   | create      | db/migrate/ <mark>20151129091144</mark> _create_bookmarks.rb |
|   | create      | app/models/bookmark.rb                                       |
|   | invoke      | test_unit                                                    |
|   | create      | <pre>test/models/bookmark_test.rb</pre>                      |
|   | create      | <pre>test/fixtures/bookmarks.yml</pre>                       |
|   | invoke      | resource_route                                               |
|   | route       | resources :bookmarks                                         |
|   | invoke      | scaffold_controller                                          |
|   | create      | app/controllers/bookmarks_controller.rb                      |
|   | invoke      | erb                                                          |
|   | create      | app/views/bookmarks                                          |
|   | create      | app/views/bookmarks/index.html.erb                           |
|   | create      | app/views/bookmarks/edit.html.erb                            |
|   | create      | app/views/bookmarks/show.html.erb                            |
|   | create      | app/views/bookmarks/new.html.erb                             |
|   | create      | app/views/bookmarks/_form.html.erb                           |
|   | invoke      | test_unit                                                    |
|   | create      | <pre>test/controllers/bookmarks_controller_test.rb</pre>     |
|   | invoke      | helper                                                       |
|   | create      | app/helpers/bookmarks_helper.rb                              |
|   | invoke      | test_unit                                                    |
|   | invoke      | jbuilder                                                     |
|   | create      | app/views/bookmarks/index.json.jbuilder                      |
|   | create      | app/views/bookmarks/show.json.jbuilder                       |
|   | invoke      | assets                                                       |
|   | invoke      | coffee                                                       |
|   | create      | app/assets/javascripts/bookmarks.coffee                      |
|   | invoke      | SCSS                                                         |
|   | create      | app/assets/stylesheets/bookmarks.scss                        |
|   | invoke      | SCSS                                                         |
|   | create      | app/assets/stylesheets/scaffolds.scss                        |

scaffoldでは以下のようなファイルを生成しています。

- active\_record
  - 。 テーブルの作成
  - 。 モデルの作成
- routeの設定
- controller
  - viewの作成
  - helperの作成
  - 。 jbuilder(jsonテンプレート)の作成
- assets
  - 。 CoffeeScriptの作成
  - Scssの作成

```
実際にファイルを開いて確認して見ましょう。
```

### migration

db/migrate/20151129091144\_create\_bookmarks.rb

```
class CreateBookmarks < ActiveRecord::Migration
  def change
     create_table :bookmarks do |t|
     t.string :title
     t.text :description
     t.string :url
     t.timestamps null: false
     end
   end
end</pre>
```

### routes

config/routes.rb

Rails.application.routes.draw do

```
resources :bookmarks
# The priority is based upon order of creation: first created
# See how all your routes lay out with "rake routes".
# You can have the root of your site routed with "root"
# root 'welcome#index'
# Example of regular route:
# get 'products/:id' => 'catalog#view'
# Example of named route that can be invoked with purchase_url
   get 'products/:id/purchase' => 'catalog#purchase', as: :pu
#
# Example resource route (maps HTTP verbs to controller actior
# resources :products
# Example resource route with options:
    resources :products do
#
#
    member do
       get 'short'
#
      post 'toggle'
#
#
     end
#
   collection do
#
     get 'sold'
#
#
      end
#
   end
# Example resource route with sub-resources:
#
   resources :products do
     resources :comments, :sales
#
#
    resource :seller
#
   end
# Example resource route with more complex sub-resources:
#
   resources :products do
#
   resources :comments
   resources :sales do
#
```

**Rails Training** 

```
get 'recent', on: :collection
  #
        end
  #
  #
      end
  # Example resource route with concerns:
      concern :toggleable do
  #
      post 'toggle'
  #
     end
  #
    resources :posts, concerns: :toggleable
  #
     resources :photos, concerns: :toggleable
  #
  # Example resource route within a namespace:
      namespace :admin do
  #
        # Directs /admin/products/* to Admin::ProductsController
  #
        # (app/controllers/admin/products_controller.rb)
  #
       resources :products
  #
  #
     end
end
```

#### rake routes で定義されいているroutesを確認できます。

| % rake routes |        |                                          |               |
|---------------|--------|------------------------------------------|---------------|
| Prefix        | Verb   | URI Pattern                              | Controller#Ac |
| bookmarks     | GET    | /bookmarks(.:format)                     | bookmarks#inc |
|               | POST   | /bookmarks(.:format)                     | bookmarks#cre |
| new_bookmark  | GET    | /bookmarks/new(.:format)                 | bookmarks#new |
| edit_bookmark | GET    | <pre>/bookmarks/:id/edit(.:format)</pre> | bookmarks#edi |
| bookmark      | GET    | /bookmarks/:id(.:format)                 | bookmarks#shc |
|               | PATCH  | /bookmarks/:id(.:format)                 | bookmarks#upc |
|               | PUT    | /bookmarks/:id(.:format)                 | bookmarks#upc |
|               | DELETE | /bookmarks/:id(.:format)                 | bookmarks#des |

### models

#### app/models/bookmark.rb

```
class Bookmark < ActiveRecord::Base
end</pre>
```

### controllers

app/controllers/bookmarks\_controller.rb

```
class BookmarksController < ApplicationController</pre>
  before_action :set_bookmark, only: [:show, :edit, :update, :d€
  # GET /bookmarks
 # GET /bookmarks.json
  def index
    @bookmarks = Bookmark.all
  end
  # GET /bookmarks/1
 # GET /bookmarks/1.json
  def show
  end
  # GET /bookmarks/new
  def new
    @bookmark = Bookmark.new
  end
  # GET /bookmarks/1/edit
  def edit
  end
 # POST /bookmarks
 # POST /bookmarks.json
  def create
    @bookmark = Bookmark.new(bookmark_params)
```

```
respond_to do |format|
    if @bookmark.save
      format.html { redirect_to @bookmark, notice: 'Bookmark 
      format.json { render :show, status: :created, location:
    else
      format.html { render :new }
      format.json { render json: @bookmark.errors, status: :ur
    end
  end
end
# PATCH/PUT /bookmarks/1
# PATCH/PUT /bookmarks/1.json
def update
  respond_to do |format|
    if @bookmark.update(bookmark_params)
      format.html { redirect_to @bookmark, notice: 'Bookmark 
      format.json { render :show, status: :ok, location: @book
    else
      format.html { render :edit }
      format.json { render json: @bookmark.errors, status: :ur
    end
  end
end
# DELETE /bookmarks/1
# DELETE /bookmarks/1.json
def destroy
  @bookmark.destroy
  respond_to do |format|
    format.html { redirect_to bookmarks_url, notice: 'Bookmark
    format.json { head :no_content }
  end
end
private
```

# Use callbacks to share common setup or constraints between

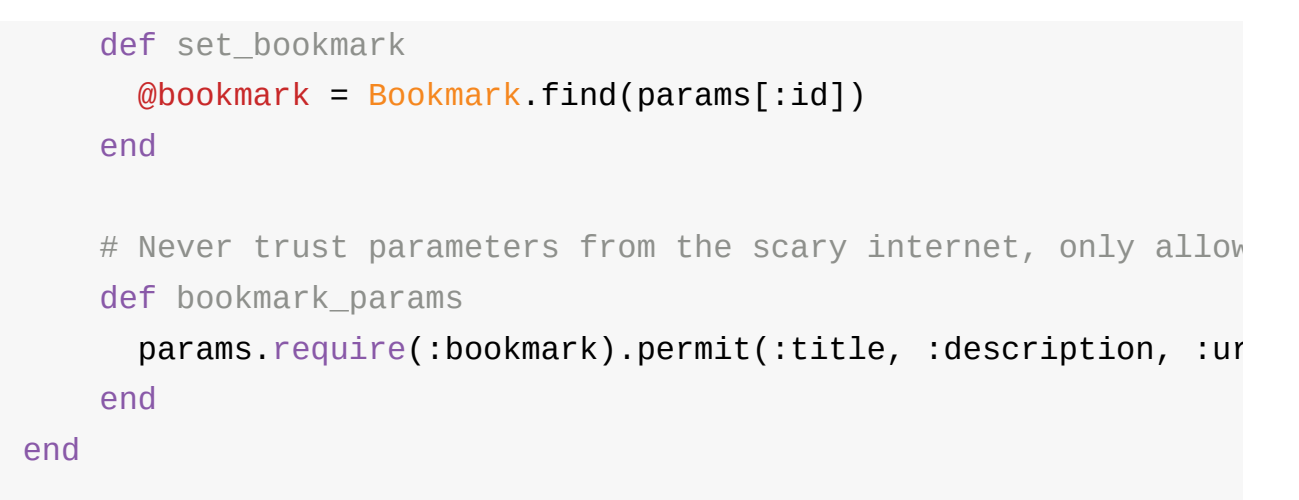

# helpers

app/helpers/bookmarks\_helper.rb

module BookmarksHelper
end

### views

app/views/bookmarks/index.html.erb

```
<%= notice %>
<h1>Listing Bookmarks</h1>
<thead>
  Title
   Description
   Url
   </thead>
 <% @bookmarks.each do |bookmark| %>
   <<td>>
    <%= link_to 'Edit', edit_bookmark_path(bookmark) %><
    = link_to 'Destroy', bookmark, method: :delete, da
   <% end %>
 <br>
<%= link_to 'New Bookmark', new_bookmark_path %>
```

#### app/views/bookmarks/\_form.html.erb

```
<%= form_for(@bookmark) do |f| %>
 <% if @bookmark.errors.any? %>
    <div id="error_explanation">
      <h2><%= pluralize(@bookmark.errors.count, "error") %> prof
      <% @bookmark.errors.full_messages.each do |message| %>
       <%= message %>
      <% end %>
     </div>
 <% end %>
 <div class="field">
    <%= f.label :title %><br>
   <%= f.text_field :title %>
 </div>
  <div class="field">
   <%= f.label :description %><br>
   <%= f.text_area :description %>
 </div>
  <div class="field">
   <%= f.label :url %><br>
   <%= f.text field :url %>
 </div>
  <div class="actions">
   <%= f.submit %>
 </div>
<% end %>
```

app/views/bookmarks/index.json.jbuilder

```
json.array!(@bookmarks) do |bookmark|
  json.extract! bookmark, :id, :title, :description, :url
  json.url bookmark_url(bookmark, format: :json)
end
```

### console

rails console で対話的に操作できます。RAILS\_\_ROOTで以下のコメ ンドを実行します。

% rails console
Loading development environment (Rails 4.2.4)
irb(main):001:0>

Bookmark.last で最後に登録したBookmarkを取得します。

irb(main):001:0> Bookmark.last Bookmark Load (0.2ms) SELECT "bookmarks".\* FROM "bookmarks" => #<Bookmark id: 1, title: "sadah", description: "My portfolio irb(main):002:0>

このようにデータを作成することもできます。

```
irb(main):002:0> bookmark = Bookmark.create(title: "test", descr
  (4.0ms) begin transaction
  SQL (5.1ms) INSERT INTO "bookmarks" ("title", "description",
    (1.0ms) commit transaction
  => #<Bookmark id: 2, title: "test", description: "test bookmark'
  irb(main):003:0>
```

Active Recordのクエリについてはこちらがわかりやすいです。

• Active Record クエリインターフェイス | Rails ガイド

## debug

pryはirb(標準のRubyコンソール)に代わる、パワフルなコンソールです。

• pry/pry

Gemfileにpryのgemを追加します。

```
group :development, :test do
    # Call 'byebug' anywhere in the code to stop execution and get
    gem 'byebug'
    gem 'pry'
    gem 'pry-doc'
    gem 'pry-byebug'
    gem 'pry-rails'
    gem 'awesome_print'
end
```

bundle installで、gemをインストールします。

bundle install

Railsサーバが起動済みであれば、一度停止してください。

Railsサーバを起動すると、pryが有効になります。

rails s

それぞれのgemはこのような機能を持ちます。

| gem           |                    |
|---------------|--------------------|
| pry           | pry本体              |
| pry-doc       | ドキュメントやメソッドを表示する   |
| pry-byebug    | デバッグをできるようにする      |
| pry-rails     | Railsのコンソールをpryにする |
| awesome_print | データ構造などをわかりやすく表示する |

Railsコンソールを立ち上げると、pryが起動していることがわかります。 RAILS\_\_ROOTで以下のコメンドを実行します。

% rails c
Loading development environment (Rails 4.2.4)
[1] pry(main)>

show-docでドキュメントが表示されます。

```
[1] pry(main)> show-doc String.nil?
From: object.c (C Method):
Owner: Kernel
Visibility: public
Signature: nil?()
Number of lines: 4
Only the object nil responds true to nil?.
Object.new.nil? #=> false
nil.nil? #=> true
```

show-methodでメソッドが表示されます。

```
[2] pry(main)> show-method String.nil?
From: object.c (C Method):
Owner: Kernel
Visibility: public
Number of lines: 5
static VALUE
rb_false(VALUE obj)
{
    return Qfalse;
}
```

pryでデバッグしていきます。gemを追加したのでrailsを再起動します。

app/controllers/bookmarks\_controller.rb に binding.pry を追加します。

```
def index
  @bookmarks = Bookmark.all
  binding.pry
end
```

http://localhost:3000/bookmarks を表示します。railsを起動したターミナルでデバッグができます。

```
% rails s
=> Booting WEBrick
=> Rails 4.2.4 application starting in development on http://loc
=> Run `rails server -h` for more startup options
=> Ctrl-C to shutdown server
[2015-12-04 07:43:32] INFO WEBrick 1.3.1
[2015-12-04 07:43:32] INFO ruby 2.2.3 (2015-08-18) [x86_64-darw
[2015-12-04 07:43:32] INFO wEBrick::HTTPServer#start: pid=35325
Started GET "/bookmarks" for ::1 at 2015-12-04 07:43:42 +0900
ActiveRecord::SchemaMigration Load (0.5ms) SELECT "schema_miç
Processing by BookmarksController#index as HTML
From: /Users/sada/git/gs/first-app/app/controllers/bookmarks_cor
6: def index
7: @bookmarks = Bookmark.all
```

```
8: binding.pry
```

```
=> 9: end
```

インスタンス変数などを表示できます。

```
[1] pry(#<BookmarksController>)> @bookmarks
  Bookmark Load (1.2ms) SELECT "bookmarks".* FROM "bookmarks"
Γ
    0 #<Bookmark:0x007feb883cbfb0> {
                 :id => 1,
              :title => "sadah",
        :description => "My portfolio site.",
                :url => "https://sadah.github.io",
         :created_at => Wed, 02 Dec 2015 00:26:31 UTC +00:00,
         :updated_at => Wed, 02 Dec 2015 00:26:31 UTC +00:00
    },
    [1] #<Bookmark:0x007feb883cbc90> {
                 :id => 2,
              :title => "test",
        :description => "test bookmark",
                :url => "http://exapmle.com",
         :created_at => Thu, 03 Dec 2015 00:04:59 UTC +00:00,
         :updated_at => Thu, 03 Dec 2015 00:04:59 UTC +00:00
    }
]
```

helpと入力するとpryの使い方が表示されます。

~/.pryrc にこんな感じの設定を書いておくと便利です。

```
# http://qiita.com/Linda_pp/items/d75d7c3953faa34a1f0e
begin
   require "awesome_print"
   AwesomePrint.pry!
rescue LoadError => err
   puts "no awesome_print :("
end
# http://morizyun.github.io/blog/pry-tips-rails-ruby/
# pry-debuggerのショートカット
Pry.commands.alias_command 'c', 'continue'
Pry.commands.alias_command 's', 'step'
Pry.commands.alias_command 'n', 'next'
```

またエラーが発生した場合、エラーが表示された画面でデバッグを行うこともできます。

### 課題

今週の課題です。

• link\_toを使ってURLをリンクにしてみましょう。

• タイトルとURLを必須項目にしましょう。

さらに頑張りたい方はbookmarkにコメントできるようにしましょう。 ざっくりとした流れはこんな感じです。

- comment(user\_name, content, bookmark\_id)をscaffoldで作成する
- has\_many, belongs\_toで関連をつける
- bookmark#showでコメントを表示する
- bookmark#showでコメントを新規登録できるようする

# アプリケーション開発 1

今回からは、写真を投稿できるアプリケーションを実装していきます。

### • アプリケーション開発1

- 基本的なモデルの実装
- 画像アップロード(CarrierWave)
- デザインの適用(Bootstrapの導入)

# アプリケーション開発 1

## Railsアプリケーションの作成

Railsアプリケーションを作成します。ターミナルで以下のコマンドを実行 します。

rails new photolog
cd photolog

scaffoldでphotoに関するファイルを作成します。

image、captionというカラムをもたせます。imageには画像ファイルの URLを入れます。ターミナルで以下のコマンドを実行します。

rails g scaffold photo image:string caption:text
rake db:migrate

サーバーを起動して、正しく動作するか確認してみましょう。ターミナル で以下のコマンドを実行します。

rails s

### 課題

- 前回導入したPryを、このRailsアプリケーションにも導入しましょう
- image と caption を必須項目にしましょう

# 画像アップロード(CarrierWave)

CarrierWaveというgemを使うと、簡単に画像のアップロードが実装できます。

carrierwaveuploader/carrierwave

エディタでGemfileを編集します。この行の後に

# bundle exec rake doc:rails generates the API under doc/api.
gem 'sdoc', '~> 0.4.0', group: :doc

この1行を追加します。

gem 'carrierwave'

bundle install を実行してgemをインストールします。ターミナルで以 下のコマンドを実行します。

bundle install

画像をアップロードするためのコードを生成します。ターミナルで以下の コマンドを実行します。

rails generate uploader Image

エディタでapp/models/photo.rbを編集します。この行の後に

class Photo < ActiveRecord::Base</pre>

この行を追加します。

mount\_uploader :image, ImageUploader

画像ファイルをアップロードできるようにします。エディタで app/views/photos/\_form.html.erbを編集します。

この行を

<%= f.text\_field :image %>

このように変更します。

<%= f.file\_field :image %>

画像を表示できるようにします。エディタで app/views/photos/show.html.erbを編集します。

この行を

<%= <pre>@photo.image %>

このように変更します。

<%= image\_tag(@photo.image\_url) if @photo.image.present? %>

サーバーを再起動します。サーバーすでに起動している場合は Ctrl + c で 停止してください。

サーバーを起動してください。ターミナルで以下のコマンドを実行しま す。

rails s

サーバーが起動したら、写真のアップロードを試してみてください。

# デザインの適用(Bootstrapの導入)

Bootstrapを導入して、デザインを適用していきます。

• Bootstrap · The world's most popular mobile-first and responsive frontend framework.

# レイアウトファイルの編集

エディタで app/views/layouts/application.html.erb を編集します。この行の 後に

<title>Photolog</title>

この2行を追加します。

```
<link rel="stylesheet" href="https://maxcdn.bootstrapcdn.com/boc
<link rel="stylesheet" href="https://maxcdn.bootstrapcdn.com/boc</pre>
```

この行の前後を

<%= yield %>

このように変更します。

```
<div class="container">
<%= yield %>
</div>
```

#### この行の前に

</body>

#### この行を追加します

<script src="https://maxcdn.bootstrapcdn.com/bootstrap/3.3.6/js/</pre>

### show.html.erb の編集

エディタで app/views/photos/show.html.erb を編集します。

```
この行以降の内容を
```

<%= notice %>

この内容に変更します。

```
<div class="row">
<div class="col-lg-12">
<%= image_tag(@photo.image_url) if @photo.image.present? %>
<div>
<h4><%= @photo.caption %></h4>
<%= link_to 'Edit', edit_photo_path(@photo) %>
<%= link_to 'Destroy', @photo, method: :delete, data: {
</div>
</div>
```

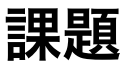

- app/views/photos/index.html.erb でも画像ファイルを表示しましょう
- app/views/photos/index.html.erb でも表示を整えてみましょう。
- 画像のサイズを指定しましょう

さらに頑張りたい人はレスポンシブウェブデザインに挑戦しましょう。

- Media Queriesを使って、レスポンシブウェブデザインを適用しましょう
- ・ 画面が一定サイズより小さい場合は、画像が横幅いっぱいに表示されるようにしましょう

画面が大きい場合はこのように表示され

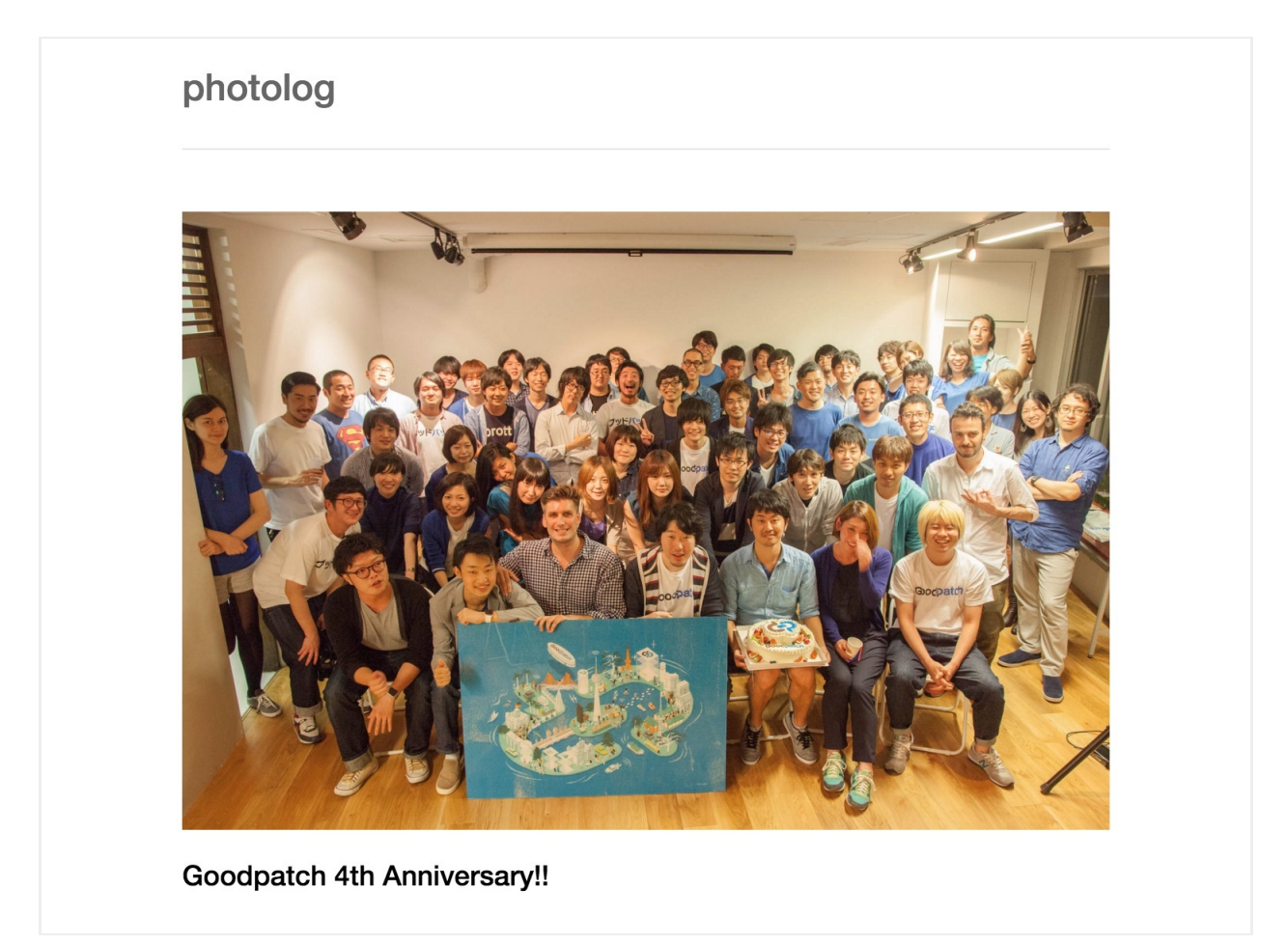

画面が小さい場合はこのように表示されるようにしてみましょう。
## photolog

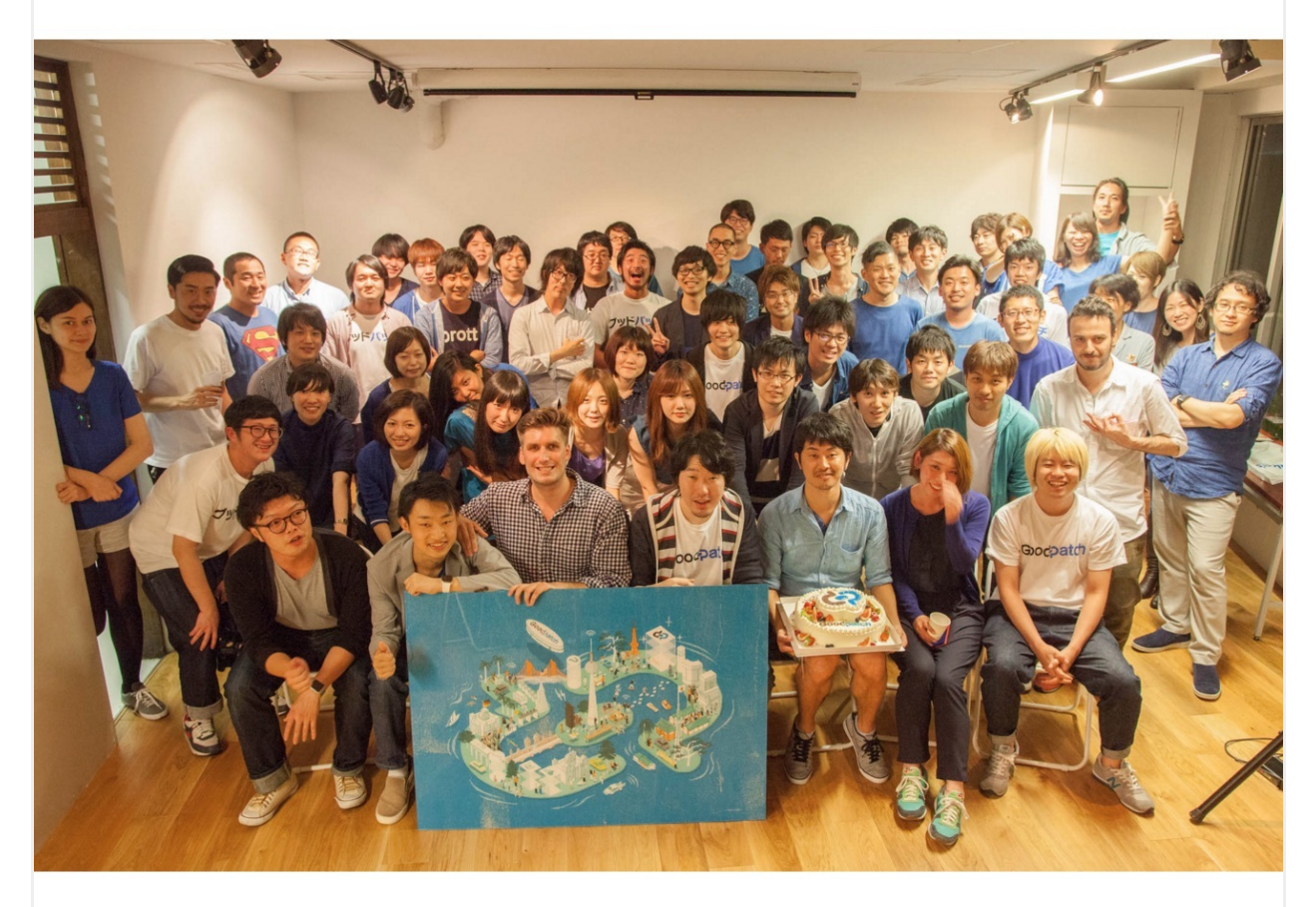

Goodpatch 4th Anniversary!!

# アプリケーション開発 2

前回からは、引き続き写真を投稿できるアプリケーションを実装していき ます。今回はTwitterログイン機能を実装します。

- アプリケーション開発2
  - Twitter Developer登録
  - 認証機能(Devise)

# Twitter Developer登録

Twitter認証のログインを行うためアプリケーション登録を済ませておいて ください。

Twitterにログインした状態で https://apps.twitter.com/ にアクセスします。

「Create New App」ボタンでアプリケーション登録を行います。

Section Management

### **Create an application**

### **Application Details**

#### Name \*

Your application name. This is used to attribute the source of a tweet and in user-facing authorization screens. 32 characters max.

#### **Description**\*

Your application description, which will be shown in user-facing authorization screens. Between 10 and 200 characters max.

#### Website \*

Your application's publicly accessible home page, where users can go to download, make use of, or find out more information about your application. This fully-qualified URL is used in the source attribution for tweets created by your application and will be shown in user-facing authorization screens.

(If you don't have a URL yet, just put a placeholder here but remember to change it later.)

#### Callback URL

Where should we return after successfully authenticating? OAuth 1.0a applications should explicitly specify their oauth\_callback URL on the request token step, regardless of the value given here. To restrict your application from using callbacks, leave this field blank.

#### **Developer Agreement**

Developer Terms and this Agreement, this Agreement shall control. None of the Developer Terms expand or extend the license to the Twitter API, Content or Twitter Marks granted in this Agreement.

### II. Restrictions on Use of Licensed Materials

A. Reverse Engineering and other Limitations. You will not or attempt to (and will not allow others to) 1) reverse engineer, decompile, disassemble or translate the Twitter API, or otherwise attempt to derive source code, trade secrets or know-how in or underlying any Twitter API or any portion thereof;
2) interfere with, modify, disrupt or disable features or functionality of the Twitter API, including without limitation any such mechanism used to restrict or control the functionality, or defeat, avoid, bypass, remove, deactivate or otherwise circumvent any software protection or monitoring mechanisms of the Twitter API;
3) sell, rent, lease, sublicense, distribute, redistribute, syndicate, create derivative works of, assign or otherwise transfer or provide access to, in whole or in part, the Licensed Material to any third party except as expressly permitted herein;

Yes, I agree

Create your Twitter application

About Terms Privacy Cookies

© 2015 Twitter, Inc.

Application Detailsで、以下の内容を登録します。

- Name
- Description
- Website
- Callback URL

Twitter全体で、Nameは重複不可となっています。Descriptionは適当な文 章で問題ありません。

Website / Callback URL には http://127.0.0.1:3000 を入力してください。

すべて入力したら利用規約に同意し、アプリケーションを作成してください。

# 認証機能(Devise)

ログインやユーザ管理の機能を持つDeviseと、Twitter認証の機能を持つ OmniAuth Twitterを利用して、Twitter認証の機能を実装します。

実装の流れは以下のようになります。

1.DeviseとOmniAuth Twitterの導入 2.Userモデルの作成 3.認証処理の実装 4.Twitter認証の設定

## Deviseの導入

DeviseとOmniAuth Twitterのgemをインストールします。

- plataformatec/devise
- arunagw/omniauth-twitter

Gemfileをエディタで開き、この行の後に

gem 'carrierwave'

この行を追加します。

```
gem 'devise'
gem 'omniauth-twitter'
```

gemをインストールします。RAILS\_ROOTでbundle installを実行します。

bundle install

Deviseのファイルを生成します。

rails g devise:install

実行するとこのようなメッセージが表示されます。

Some setup you must do manually if you haven't yet:

 Ensure you have defined default url options in your enviror is an example of default\_url\_options appropriate for a deve in config/environments/development.rb:

config.action\_mailer.default\_url\_options = { host: 'local

In production, :host should be set to the actual host of yc

2. Ensure you have defined root\_url to \*something\* in your cor For example:

root to: "home#index"

- 3. Ensure you have flash messages in app/views/layouts/applica For example:
  - <%= notice %>
    <%= alert %>
- 4. If you are deploying on Heroku with Rails 3.2 only, you may

config.assets.initialize\_on\_precompile = false

On config/application.rb forcing your application to not ac or load models when precompiling your assets.

5. You can copy Devise views (for customization) to your app t

rails g devise:views

メッセージにしたがって、必要な部分の対応を行います。

今回は利用しませんが、Deviseの機能を使うとユーザ作成や認証時にメールを送信できます。この機能を利用するための設定を追加します。

config/environments/development.rbをエディタで開きます。この行の後に

# Don't care if the mailer can't send. config.action\_mailer.raise\_delivery\_errors = false

この行を追加します。

config.action\_mailer.default\_url\_options = { host: 'localhost',

root\_url(開発環境の場合は http://localhost:3000)にアクセスした時に表示されるページを指定します。今回は /photos にリダイレクトさせます。

config/routes.rbをエディタで開きます。この行のあとに

Rails.application.routes.draw do

この行を追加します。

root to: redirect('/photos')

認証した時のメッセージを表示できるようにします。

app/views/layouts/application.html.erbをエディタで開きます。この行のあ とに <div class="container">

この行を追加します。

```
<%= notice %>
```

<%= alert %>

メッセージが重複して表示されてしまうため、不要になったコードを削除 します。

app/views/photos/index.html.erb をエディタで開きます。この行を削除します。

```
<%= notice %>
```

4と5の対応はいまは必要ないのでなにもしません。

## Userモデルの作成

認証で利用するUserモデルを自動生成します。

rails g devise User

コードが自動生成されます。

### rails g devise User

| invoke | active_record                                    |
|--------|--------------------------------------------------|
| create | db/migrate/20151216140212_devise_create_users.rt |
| create | app/models/user.rb                               |
| invoke | <mark>test_unit</mark>                           |
| create | <pre>test/models/user_test.rb</pre>              |
| create | <pre>test/fixtures/users.yml</pre>               |
| insert | app/models/user.rb                               |
| route  | devise_for :users                                |

マイグレーションファイルはこのような内容になっています。Deviseには アカウントロックなどの機能があり、それらに必要なカラムが定義されて います。

db/migrate/20151216140212\_devise\_create\_users.rb

```
class DeviseCreateUsers < ActiveRecord::Migration</pre>
 def change
    create_table(:users) do |t|
     ## Database authenticatable
      t.string :email,
                                    null: false, default: ""
      t.string :encrypted_password, null: false, default: ""
     ## Recoverable
      t.string :reset_password_token
      t.datetime :reset_password_sent_at
     ## Rememberable
      t.datetime :remember created at
     ## Trackable
      t.integer :sign_in_count, default: 0, null: false
      t.datetime :current_sign_in_at
      t.datetime :last_sign_in_at
      t.string :current_sign_in_ip
      t.string :last_sign_in_ip
```

```
## Confirmable
     # t.string :confirmation_token
     # t.datetime :confirmed at
      # t.datetime :confirmation_sent_at
     # t.string :unconfirmed_email # Only if using reconfirma
     ## Lockable
     # t.integer :failed_attempts, default: 0, null: false # 0
     # t.string :unlock_token # Only if unlock strategy is :e
     # t.datetime :locked at
     t.timestamps null: false
    end
    add_index :users, :email,
                                             unique: true
    add_index :users, :reset_password_token, unique: true
   # add_index :users, :confirmation_token, unique: true
   # add_index :users, :unlock_token,
                                             unique: true
 end
end
```

Userモデルはこのようなコードになっています。Deviseで利用できるモ ジュールが定義されています。

```
Twitter認証で利用するカラムを追加します。
```

| カラム        | 説明                              |
|------------|---------------------------------|
| provider   | 認証で使うサービス。OmniAuthTwitterで利用します |
| uid        | ユーザーのID。OmniAuthTwitterで利用します   |
| user_name  | ユーザ名                            |
| avatar_url | アイコン画像のURL                      |

マイグレーションファイルを自動生成します。

rails g migration add\_columns\_to\_users provider uid user\_name av

マイグレーションファイルが自動生成されました。

rails g migration add\_columns\_to\_users provider uid user\_name av invoke active\_record create db/migrate/20151216235406\_add\_columns\_to\_users.r

マイグレーションファイルはこのような内容になっています。

db/migrate/20151216235406\_add\_columns\_to\_users.rb

```
class AddColumnsToUsers < ActiveRecord::Migration
  def change
     add_column :users, :provider, :string
     add_column :users, :uid, :string
     add_column :users, :user_name, :string
     add_column :users, :avatar_url, :string
   end
end</pre>
```

マイグレーションを実行します。

rake db:migrate

このような実行結果が表示されます。

## Twitter認証の設定

https://apps.twitter.com/ で、作成したアプリケーションの情報を表示しま す。「Keys and Access Tokens」のタブをクリックすると以下の情報が表 示されます。

- Consumer Key (API Key)
- Consumer Secret (API Secret)

config/secrets.ymlにTwitter認証で利用するKeyを追加します。 development:の前に設定を追加します。

default\_twitter: &default\_twitter twitter\_api\_key: (API Keyの値) twitter\_api\_secret: (API Secretの値)

development: と test: の設定のあとにTwitter認証の情報を追加します。

development: secret\_key\_base: 9cbxxxx617b21163a7d31f1280e6973a62ea0a21a98e <<: \*default\_twitter</pre>

test:

secret\_key\_base: 4fbxxxx4de9c47525a3365728fca18fa5e4401aeff04
<<: \*default\_twitter</pre>

本番環境では環境変数からtwitter認証の情報を取得するようにします。この行のあとに

production: secret\_key\_base: <%= ENV["SECRET\_KEY\_BASE"] %>

この行を追加します。

```
twitter_api_key: <%= ENV["TWITTER_API_KEY"] %>
twitter_api_secret: <%= ENV["TWITTER_API_SECRET"] %>
```

config/initializers/devise.rbで、Twitter認証で利用するKeyを設定します。

最後のendの前に3行追加します。

```
config.omniauth :twitter,
Rails.application.secrets.twitter_api_key,
Rails.application.secrets.twitter_api_secret
```

app/models/user.rb に OmniAuth を利用する設定を追加します。この行の 最後に

:omniauthable を追加します。

## 認証処理の実装

Twitter認証は以下のような流れで行います。

- 1. ログインリンクをクリックする
- 2. Twitterの認証画面にリダイレクトする
- 3. Twitterと連携する
- 4. Twitterからのコールバックでアプリケーションにリダイレクトされる
- 5. Twitterからアクセストークンを使ってユーザーの認証 or ユーザーの登録を行う

2-4はDeviseの設定を行うことで実現できるため、実装する必要はありません。1と5の実装を行います。

### コールバック用コントローラーの実装

最初にTwitterからのコールバックを受け取るコントローラーを自動生成します。

rails g controller users/omniauth\_callbacks

このようなファイルが自動生成されます。

```
rails g controller users/omniauth_callbacks
              app/controllers/users/omniauth_callbacks_controlle
      create
      invoke
             erb
      create
                app/views/users/omniauth_callbacks
              test_unit
      invoke
      create
               test/controllers/users/omniauth_callbacks_contro
      invoke
              helper
                app/helpers/users/omniauth_callbacks_helper.rb
      create
      invoke
                test_unit
      invoke assets
                coffee
      invoke
                  app/assets/javascripts/users/omniauth_callback
      create
      invoke
                SCSS
      create
                  app/assets/stylesheets/users/omniauth_callback
```

コントローラーにコールバックを受け取るアクションを実装します。

app/controllers/users/omniauth\_callbacks\_controller.rb をエディタで開きます。編集前はこのような内容になっています。

class Users::OmniauthCallbacksController < ApplicationController
end</pre>

このように書き換えます。

```
class Users::OmniauthCallbacksController < Devise::OmniauthCallt</pre>
  def twitter
    callback_from :twitter
  end
  private
  def callback_from(provider)
    provider = provider.to_s
    @user = User.find_or_create_from_oauth(request.env['omniauth
    if @user.persisted?
      flash[:notice] = I18n.t('devise.omniauth_callbacks.success
      session[:user_id] = @user.id
      sign_in_and_redirect @user, event: :authentication
    else
      session["devise.#{provider}_data"] = request.env['omniauth
      redirect_to new_user_registration_url
    end
  end
end
```

ApplicationControllerではなくDevise::OmniauthCallbacksControllerを継承 するようにします。

class Users::OmniauthCallbacksController < Devise::OmniauthCallt</pre>

プロバイダー名(サービス)に対応したアクションが必要なため、twitterとい うアクションを実装しています。

```
def twitter
   callback_from :twitter
end
```

実際の処理はcallback\_fromメソッドが担当します。

ユーザーがすでに存在する場合はDBから取得し、存在しない場合は新規作 成します。このメソッドはあとでmodelに実装します。 request.env['omniauth.auth']にはTwitterからのアクセストークンが格納され ています。

@user = User.find\_or\_create\_from\_oauth(request.env['omniauth.aut

@user.persisted?でモデルが保存済みか確認します。

if @user.persisted?

正しく保存されている場合は、表示するメッセージを設定し、Deviseの機能を使ってリダイレクトします。

### ユーザー情報の検索と保存

Userモデルでユーザー情報の検索と保存をできるようにします。

app/models/user.rbをエディタで開きます。以下のように書き換えます。

```
class User < ActiveRecord::Base</pre>
  # Include default devise modules. Others available are:
  # :confirmable, :lockable, :timeoutable and :omniauthable
  devise :database_authenticatable, :registerable,
         :recoverable, :rememberable, :trackable, :validatable,
  def self.find_or_create_from_oauth(auth)
    User.find_or_create_by(provider: auth.provider, uid: auth.ui
      user.user_name = auth.info.nickname
      user.avatar_url = auth.info.image
      user.email = User.dummy_email(auth)
      user.password = Devise.friendly_token[0, 20]
    end
  end
  private
  def self.dummy_email(auth)
    "#{auth.uid}-#{auth.provider}@example.com"
  end
end
```

ユーザーがすでに存在する場合はDBから取得し、存在しない場合は新規作 成します。find\_or\_create\_byメソッドはActiveRecordの機能です。ユー ザーが存在しなかった場合は、Twitterからのアクセストークンの情報を 使ってユーザーを新規作成しています。

| <pre>def self.find_or_create_from_oauth(auth)</pre>                     |     |
|-------------------------------------------------------------------------|-----|
| <pre>User.find_or_create_by(provider: auth.provider, uid: auth.ui</pre> | id) |
| user.user_name = auth.info.nickname                                     |     |
| user.avatar_url = auth.info.image                                       |     |
| <pre>user.email = User.dummy_email(auth)</pre>                          |     |
| user.password = Devise.friendly_token[0, 20]                            |     |
| end                                                                     |     |
| end                                                                     |     |

emailは今回利用ないため、ダミーデータを登録しています。ダミーデータ を作成するメソッドを実装します。

```
def self.dummy_email(auth)
   "#{auth.uid}-#{auth.provider}@example.com"
end
```

Deviseが利用するURLを定義します。

config/routes.rbをエディターで開ます。この行を

devise\_for :users

このように書き換えます。

devise\_for :users, controllers: { omniauth\_callbacks: 'users/omr

ログイン、ログアウトを行うためのリンクを追加します。

app/views/layouts/application.html.erbをエディタで開きます。この行のあ とに

```
<div class="container">
```

これらのコードを追加します。

<% if user\_signed\_in? %>
 <%= link\_to 'logout', destroy\_user\_session\_path, method: :dele
<% else %>
 <%= link\_to 'Twitter login', user\_omniauth\_authorize\_path(:twi
<% end %>

user\_signed\_in?はDeviseの機能で、ログインしているかを確認できます。

<% if user\_signed\_in? %>

サーバーを起動し、ログインできるか確認します。

rails s

ログイン後にユーザーが作成されているか確認します。サーバーを起動したターミナルとは別のターミナルで、Railsコンソールを起動します。

rails c

コンソールで最後のユーザを取得します。

User.last

このような情報が保存されていました。

```
[1] pry(main)> User.last
 User Load (0.5ms) SELECT "users".* FROM "users" ORDER BY "L
#<User:0x007fe6020122b0> {
                        :id => 1,
                     :email => "1111111-twitter@example.com",
        :encrypted_password => "xxxxx",
      :reset_password_token => nil,
    :reset_password_sent_at => nil,
       :remember_created_at => nil,
             :sign_in_count => 2,
        :current_sign_in_at => Thu, 17 Dec 2015 22:53:46 UTC +00
           :last_sign_in_at => Thu, 17 Dec 2015 22:53:09 UTC +00
        :current_sign_in_ip => "::1",
           :last_sign_in_ip => "::1",
                :created_at => Thu, 17 Dec 2015 22:53:09 UTC +00
                :updated_at => Thu, 17 Dec 2015 22:53:46 UTC +00
                  :provider => "twitter",
                       :uid => "1111111",
                 :user_name => "sada_h",
                :avatar_url => "http://pbs.twimg.com/profile_ima
```

## 課題

- ログイン後にユーザー名とユーザーのアイコンが表示出来るようにしましょう。
- Facebook認証を実装しましょう
- photoとuserを紐付けましょう
- ログインしていないとphotoの新規登録/編集/削除ができないようにしましょう。

# アプリケーション開発 4

前回からは、引き続き写真を投稿できるアプリケーションを実装していき ます。

- アプリケーション開発3
  - ユーザー情報の表示
  - 認証機能(Devise/Facebook)
  - UserとPhotoの関連付け
  - ログインチェック
  - コメント機能
  - 課題

# ユーザー情報の表示

ログイン後にユーザー名とユーザーのアイコンが表示出来るようにしま す。

app/views/layouts/application.html.erbをエディタで開きます。この行のあ とに

<% if user\_signed\_in? %>

これらのコードを追加します。

<%= image\_tag current\_user.avatar\_url %>
<%= current\_user.user\_name %>

# 認証機能(Devise/Facebook)

Facebookログイン機能を実装します。

## Facebook Developer登録

Facebookログインを行うため、アプリケーション登録を済ませておいてく ださい。

Facebookにログインした状態で https://developers.facebook.com にアクセスします。

My Appsから「Add a New App」ボタンでアプリケーション登録を行いま す。プラットフォームにはウェブサイトを選択します。

App ID、カテゴリを設定し、アプリケーションを登録します。Site URLには http://localhost:3000 を設定します。

画面をリロードし、My Appsから作成したアプリケーションを選択する と、ダッシュボードが表示されます。ここにApp IDとApp Secretがあり、 これらを利用してFacebookログインを行います。

## OmniAuth Facebookの導入

OmniAuth Facebookのgemをインストールします。

• mkdynamic/omniauth-facebook

Gemfileをエディタで開き、この行の後に

gem 'omniauth-twitter'

この行を追加します。

gem 'omniauth-facebook'

gemをインストールします。RAILS\_ROOTでbundle installを実行します。

bundle install

## Facebook認証の設定

https://developers.facebook.com で、ダッシュボードから作成したアプリ ケーションの情報を表示します。

- App ID
- App Secret

config/secrets.ymlにFacebook認証で利用するKeyを追加します。Twitterの 設定の後にFacebookの設定を追加します。これらの行のあとに

default\_twitter: &default\_twitter twitter\_api\_key: (API Keyの値) twitter\_api\_secret: (API Secretの値)

これらのコードを追加します。

default\_facebook: &default\_facebook facebook\_api\_key: (App IDの値) facebook\_api\_secret: (App Secretの値)

development: と test: のTwitter設定の後にFacebook認証の情報を追加します。

development: secret\_key\_base: 9cbxxxx617b21163a7d31f1280e6973a62ea0a21a98e <<: \*default\_twitter <<: \*default\_facebook</pre>

test:

secret\_key\_base: 4fbxxxx4de9c47525a3365728fca18fa5e4401aeff04
<<: \*default\_twitter
<<: \*default facebook</pre>

本番環境では環境変数からFacebook認証の情報を取得するようにします。 この行のあとに

twitter\_api\_secret: <%= ENV["FACEBOOK\_API\_SECRET"] %>

この行を追加します。

facebook\_api\_key: <%= ENV["FACEBOOK\_API\_KEY"] %>
facebook\_api\_secret: <%= ENV["FACEBOOK\_API\_SECRET"] %>

config/initializers/devise.rbで、Facebook認証で利用するKeyを設定します。この行のあとに

Rails.application.secrets.twitter\_api\_secret

これらのコードを追加します。

config.omniauth :facebook, Rails.application.secrets.facebook\_api\_key, Rails.application.secrets.facebook\_api\_secret

### Facebook認証処理の実装

app/controllers/users/omniauth\_callbacks\_controller.rb をエディタで開きます。これらの行のあとに

```
def twitter
   callback_from :twitter
end
```

これらのコードを追加します。

```
def facebook
   callback_from :facebook
end
```

app/models/user.rbをエディタで開きます。self.find\_or\_create\_from\_oauth メソッドを以下のように書き換えます。

```
def self.find_or_create_from_oauth(auth)
  User.find_or_create_by(provider: auth.provider, uid: auth.uid)
    user.user_name = auth.info.nickname || auth.info.name
    user.avatar_url = auth.info.image
    user.email = User.dummy_email(auth)
    user.password = Devise.friendly_token[0, 20]
  end
end
```

ログインを行うためのリンクを追加します。

app/views/layouts/application.html.erbをエディタで開きます。この行のあ とに

<%= link\_to 'Twitter login', user\_omniauth\_authorize\_path(:twitt</pre>

この行を追加します。

<%= link\_to 'facebook login', user\_omniauth\_authorize\_path(:face</pre>

サーバーを起動し、ログインできるか確認します。

rails s

ログイン後にユーザーが作成されているか確認します。サーバーを起動したターミナルとは別のターミナルで、Railsコンソールを起動します。

rails c

コンソールで最後のユーザを取得します。

User.last

## **UserとPhotoの関連付け**

ユーザーと写真の関連付けを行います。すでに存在するモデルに対して変 更を行い、関連付けができるようにしていきます。

## カラム追加

photosテーブルにuser\_idというカラムを追加します。

rails g migration add\_column\_to\_photos user\_id

DBに変更を反映させます。

rake db:migrate

## **UserとPhotoの関連付け**

UserとPhotoの関連付けを行います。

app/models/user.rbをエディタで開きます。この行のあとに

この行を追加します。

has\_many :photos

app/models/photo.rbをエディタで開きます。この行のあとに

mount\_uploader :image, ImageUploader

この行を追加します。

belongs\_to :user

app/controllers/photos\_controller.rbをエディタで開きます。この行を

```
def new
  @photo = Photo.new
end
```

このように変更します。

```
def new
    @photo = current_user.photos.build
end
```

### この行を

```
def photo_params
   params.require(:photo).permit(:image, :caption)
end
```

このように変更します。

```
def photo_params
   params.require(:photo).permit(:image, :caption, :user_id)
end
```

Photoはidから検索していました。ユーザーに関連付くデータを取得するようにします。このコードを

```
def set_photo
    @photo = Photo.find(params[:id])
end
```

このように変更します。

```
def set_current_user_photo
    @photo = current_user.photos.find(params[:id])
end
```

この行を

```
before_action :set_photo, only: [:show, :edit, :update, :destroy
```

このように変更します。

before\_action :set\_current\_user\_photo, only: [:edit, :update, :c

showではユーザーに紐付かないデータを表示しても問題ないため、この コードを

```
def show
end
```

このように変更します。

```
def show
   @photo = Photo.find(params[:id])
end
```

app/views/photos/\_form.html.erbをエディタで開きます。この行のあとに

<div class="field"> <%= f.label :caption %><br> <%= f.text\_area :caption %> </div>

この行を追加します。

<%= f.hidden\_field :user\_id %>

サーバーを起動し、ログインできるか確認します。すでにサーバーが起動 している場合は、再起動してください。

rails s

ログイン後に新しい写真を登録し、関連付けられているか確認します。 サーバーを起動したターミナルとは別のターミナルで、Railsコンソールを 起動します。

rails c

最後の写真のユーザーを確認します。

Photo.last.user

このようにユーザーの情報が表示されていれば、UserとPhotoの関連付け ができています。

```
[1] pry(main)> Photo.last.user
  Photo Load (0.2ms) SELECT "photos".* FROM "photos" ORDER BY
 User Load (0.2ms) SELECT "users".* FROM "users" WHERE "users
#<User:0x007f8821a5e460> {
                        :id => 1,
                     :email => "0000000-twitter@example.com",
        :encrypted_password => "xxxx",
      :reset_password_token => nil,
    :reset_password_sent_at => nil,
       :remember created at => nil,
             :sign_in_count => 5,
        :current_sign_in_at => Tue, 05 Jan 2016 22:34:41 UTC +00
           :last_sign_in_at => Tue, 05 Jan 2016 00:28:43 UTC +00
        :current_sign_in_ip => "::1",
           :last_sign_in_ip => "::1",
                :created_at => Sat, 19 Dec 2015 04:38:22 UTC +00
                :updated_at => Tue, 05 Jan 2016 22:34:41 UTC +00
                  :provider => "twitter",
                       :uid => "0000000",
                 :user_name => "xxxxx",
                :avatar_url => "http://pbs.twimg.com/profile_ima
}
```

この状態では、ログインせずに写真を登録しようとするとエラーが発生し ます。次はログインチェックを実装します。

これまでに作成したデータは、UserとPhotoが関連付けられていないため 削除します。Railsコンソールで以下のコードを実行すると、すべての Photoが削除できます。

```
Photo.all.each(&:destroy)
```

# ログインチェック

各ページでログインのチェックを行い、ログインしている場合のみ画像の アップロードをできるようにします。 また他人のアップロードした画像の 編集、削除をできないようにします。

ログインのチェックは、ViewとControllerの両方で行います。

## Controllerのログインチェック

app/controllers/photos\_controller.rb をエディタで開きます。

ログインチェックを行うメソッドを実装します。ログイン指定なかった場 合は、メッセージを表示しindexにリダイレクトするようにします。この行 のあとに

private

これらのコードを追加します。

```
def login_check
unless user_signed_in?
flash[:alert] = "ログインしてください"
redirect_to root_path
end
end
```

この行のあとに

class PhotosController < ApplicationController</pre>

この行を追加します。login\_checkメソッドを :new, :edit, :update, :destroy のアクションの前に実行し、ログインチェックを行います。

before\_action :login\_check, only: [:new, :edit, :update, :destrc

サーバーを起動します。すでにサーバーが起動している場合は、再起動し てください。

rails s

ログインしていない状態で画像の編集や追加をしようとすると、メッセージが表示されindexにリダイレクトされることを確認してください。

## Viewのログインチェック

Viewを修正します。

app/views/photos/index.html.erb をエディタで開きます。この行の前後を変更します。

<%= link\_to 'New Photo', new\_photo\_path %>

このように変更します。

```
<% if user_signed_in? %>
  <%= link_to 'New Photo', new_photo_path %>
  <% end %>
```

app/views/photos/show.html.erb をエディタで開きます。この行の前後を変更します。
```
<%= link_to 'Edit', edit_photo_path(@photo) %>
<%= link_to 'Destroy', @photo, method: :delete, data: { confirm:
```

このように変更します。ログイン済みで、写真のユーザーとログインユー ザーが一致している場合は、リンクを表示します。

```
<% if user_signed_in? && @photo.user == current_user %>
   <%= link_to 'Edit', edit_photo_path(@photo) %>
   <%= link_to 'Destroy', @photo, method: :delete, data: { confir
   <% end %>
```

@photo.user で、PhotoからUserを取得しています。このままだとView からDBに対するクエリーが発行されてしまうため、Controllerで合わせて 取得するようにします。

app/controllers/photos\_controller.rb をエディタで開きます。このコードを

```
def show
    @photo = Photo.find(params[:id])
end
```

このように変更します。

```
def show
   @photo = Photo.includes(:user).find(params[:id])
end
```

## コメント機能

アプリケーションにコメント機能を追加します。ログインしているユー ザーがコメントできるようにします。

### scaffold

コメントのscaffoldを自動生成します。コメントはUserとPhotoに関連付け ます。コンソールで以下のコマンドを実行します。

rails g scaffold comment user\_id:integer photo\_id:integer body:t

マイグレーションを行います。コンソールで以下のコマンドを実行しま す。

rake db:migrate

## CommentとUserとPhotoの関連付け

app/models/user.rb をエディタで開きます。この行のあとに

has\_many :photos

この行を追加します。

has\_many :comments

app/models/photo.rb をエディタで開きます。この行のあとに

belongs\_to :user

この行を追加します。

has\_many :comments

app/models/comment.rb をエディタで開きます。この行のあとに

class Comment < ActiveRecord::Base</pre>

この行を追加します。

belongs\_to :user
belongs\_to :photo

サーバーを起動したターミナルとは別のターミナルで、Railsコンソールを 起動します。

rails c

PhotoとCommentが関連付けられているか確認します。まだデータがない ので何も取得できませんが、エラーなどが発生しないことを確認します。

Photo.last.comments

UserとCommentが関連付けられているか確認します。まだデータがないの で何も取得できませんが、エラーなどが発生しないことを確認します。

User.last.comments

## Controllerの修正

コメント機能

app/controllers/photos\_controller.rb をエディタで開きます。showアクションを修正して、コメントを表示できるようにします。このコードを

```
def show
    @photo = Photo.includes(:user).find(params[:id])
end
```

#### このように変更してください。

```
def show
  @photo = Photo.includes(:user).find(params[:id])
  @comments = @photo.comments.includes(:user).all
  @comment = @photo.comments.build(user_id: current_user.id) if
end
```

@comments にPhotoに関連したコメントを格納します。user\_nameの表示 を行うため、コメントに関連したUserも取得しておきます。

@comments = @photo.comments.includes(:user).all

@comment はコメントを新規作成するためのインスタンスです。

@comment = @photo.comments.build(user\_id: current\_user.id) if c

Photoに関連させるため @photo.comments.build としてインスタンスを 生成します。 buildの引数にuser\_idを渡して、Userとも関連付けします。 ログインしていない場合はコメントできないため、@commentは不要で す。

### **Viewの修正**

app/views/photos/show.html.erb をエディタで開きます。このコードのあと に

<% end %> </div>

このコードを追加します。

```
<div>
<div>
<div>
<div>
<div>
<div>
<div>
<div>
<div>
<div>
<div>
<div>
<div>
<dif user_signed_in? && comment.user == current_user %>
<dif user_signed_in? %*
<dif user_signed_in? %*
<dif user_signed_in? %*
<dif user_signed_in? %*
<dif user_signed_in? %*
<dif user_signed_in? %*
<dif user_signed_in? %*
<dif user_signed_in? %*
<dif user_signed_in? %*
<dif user_signed_in? %*
<dif user_signed_in? %*
<dif user_signed_in? %*
<dif user_signed_in? %*
<dif user_signed_in? %*
<dif user_signed_in? %*
<dif user_signed_in? %*
<dif user_signed_in? %*
<dif user_signed_in? %*
<dif user_signed_in? %*
<dif user_signed_in? %*
<dif user_signed_in? %*
<dif user_signed_in? %*
<dif user_signed_in? %*
<dif user_signed_in? %*
<dif user_signed_in? %*
<dif user_signed_in? %*
<dif user_signed_in? %*
</di>
```

コメントしたユーザーのuser\_nameは、commentの関連から取得します。

<strong><%= comment.user.user\_name %></strong>

コメントしたユーザーのみ、コメントの削除ができるようにします。

```
<% if user_signed_in? && comment.user == current_user %>
   <%= link_to 'Delete', comment_path(comment), method: :delet
   <% end %>
```

#### ログインしていないと、コメントできないようにします。

```
<% if user_signed_in? %>
<%= render 'comments/form' %>
<% end %>
```

app/views/comments/\_form.html.erb をエディタで開きます。これらのコードを削除し

```
<div class="field">
<%= f.label :user_id %><br>
<%= f.number_field :user_id %>
</div>
<div class="field">
<%= f.label :photo_id %><br>
<%= f.number_field :photo_id %>
</div>
```

これらのコードを追加します。

```
<%= f.hidden_field :user_id %>
<%= f.hidden_field :photo_id %>
```

user\_idやphoto\_idは表示する必要がないので、hiddenフィールドとして保持します。

サーバーを起動し、コメントできるか確認します。すでにサーバーが起動 している場合は、再起動してください。

rails s

# Lesson 4 課題

コメント機能を完成させましょう。

- コメントのControllerでログインチェックを行いましょう。
- コメントしたら、コメントした写真のページを表示しましょう。
- コメントの一覧画面など、不要なView/Action/Routeを削除しましょう。

# 総合課題

これまでの授業を通じて、基本的なRailsアプリケーションの実装方法を学びました。

総合課題では、これまでに作ってきたアプリケーションをより本格的なものにするか、新しいアプリケーションを作ってみてください。

例えばこのような機能があると、より本格的なアプリケーションになると 思います。

- ページ遷移なしにコメントできるようにする
- Fav/Like機能を実装する
- ページ遷移なしにFav/Likeできるようにする
- ユーザーをフォローできるようにする
- ユーザー情報の編集ページを作る
- 退会機能を実装する
- TwiterとFacebookで同じアカウントを使えるようにする
- デザインをあてる
- Herokuなどに公開する

頑張って総合課題に取り組んでください。